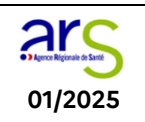

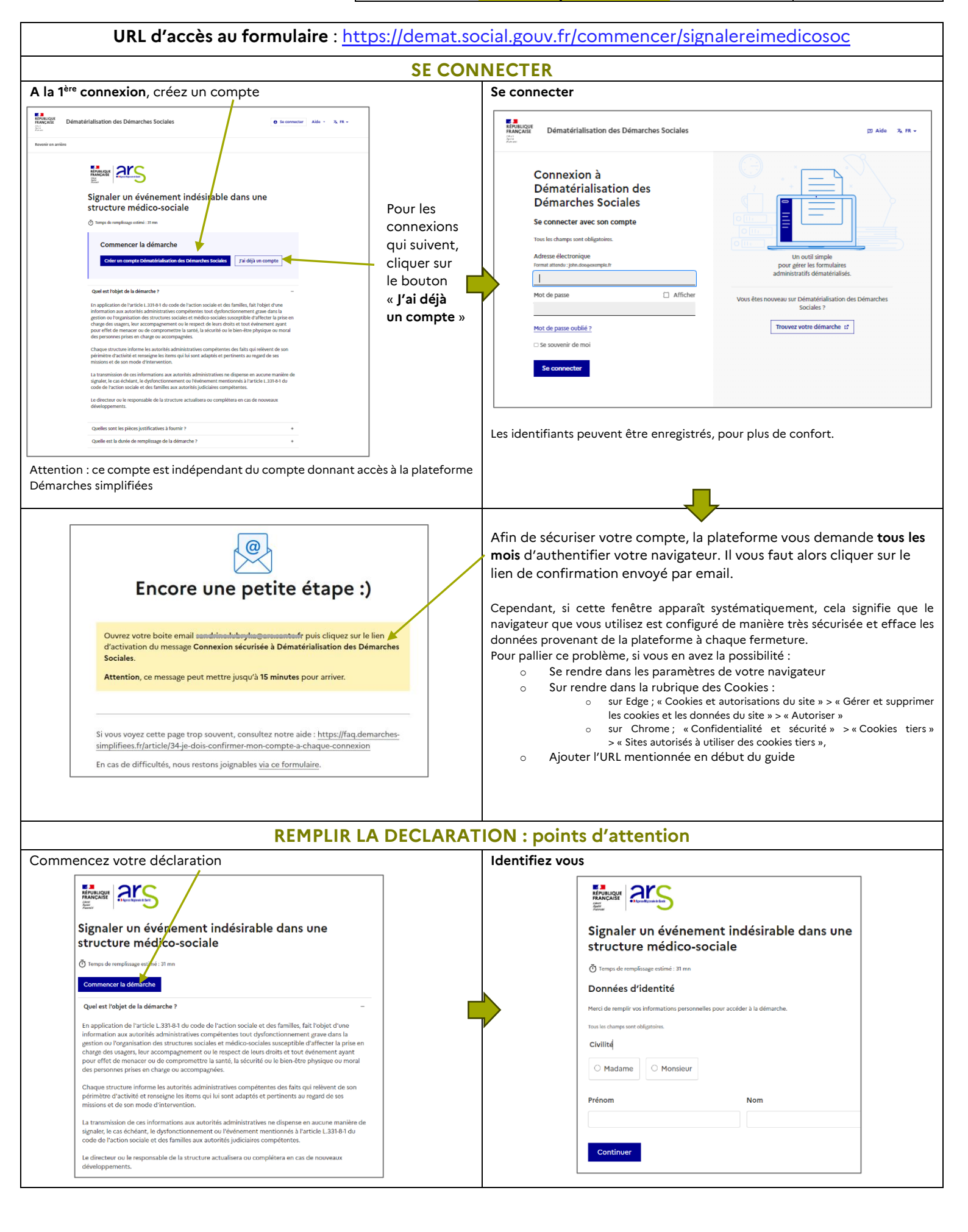

|                                                                                                    | ts champs du formulaire sont à rem                                                                                                    | ipiir :                                                                                                    |
|----------------------------------------------------------------------------------------------------|----------------------------------------------------------------------------------------------------|----------------------------------------------------------------------------------------------------|
|                                                                                                    | o Soit en saisie libre,                                                                                                    | exemples :                                                                                                    |
| Nom du déclarant *                                                                                                    |                                                                                                    | Résumé des faits (2 à 3 lignes) *                                                                                                    |
|                                                                                                    |                                                                                                    | Préciser si unité/service particulier<br>Indiquer, s'il y lieu, si la victime est un résident ou un professionnel de santé                                                                                                    |
| Prénom du déclarant *                                                                                                    |                                                                                                    | Si contamination par des Legionella pneumophila, précisez le type de production d'eau chaude (ballons, échangeurs,), si le résea<br>est bouclé et si les points d'usage sont équipés de mitigeurs thermostatiques                                                                                                    |
|                                                                                                    |                                                                                                    |                                                                                                    |
|                                                                                                    |                                                                                                    |                                                                                                    |
|                                                                                                    |                                                                                                    |                                                                                                    |
|                                                                                                    |                                                                                                    |                                                                                                    |
|                                                                                                    | <ul> <li>Soit par le biais de o</li> </ul>                                                                                                    | cases à cocher, exemples :                                                                                                    |
|                                                                                                    | Qualité du déclarant *                                                                                                    | 2.1. Evènements relatifs à l'accompagnement des usagers                                                                                                    |
|                                                                                                    | O Représentant de l'établissement O Professionnel de s                                                                                                    | Comportement violent à caractère sexuel de la part des usagers envers d'autres usagers ou du personnel, au sein de la structure     la structure                                                                                                    |
|                                                                                                    | Professionnel de santé paramédical     Autre                                                                                                    | Comportement violent autre qu'à caractère sexuel de la part des usagers envers d'autres usagers ou du personnel,<br>au sein de la structure, ainsi que manquement grave au règlement de fonctionnement                                                                                                    |
|                                                                                                    |                                                                                                    | (par exemple : agressivite, menaces, violence physique, non-respect des règles de vie en collectivité, pratiques ou comportements<br>inadaptés ou délictueux)                                                                                                    |
|                                                                                                    |                                                                                                    | <ul> <li>Disparition inquiétante</li> <li>(disparition entraînant la mobilisation des services de police ou de gendarmerie pour rechercher la personne)</li> </ul>                                                                                                    |
|                                                                                                    |                                                                                                    |                                                                                                    |
| Cas narticul                                                                                                    | ier de la saisie du <b>code Finess géog</b>                                                                                                    | <b>rranhique</b> et du <b>code nostal</b> : la plateforme est directement liée à la base de do                                                                                                    |
| Finess et à l                                                                                                    | a base adresse nationale (BAN). En i                                                                                                    | indiguant les codes de votre établissement, les données correspondantes appara                                                                                                    |
| automatiqu                                                                                                    | ement. Exemples :                                                                                                    | - 4                                                                                                    |
| Finess géographique de                                                                                                    | l'ESMS *                                                                                                    | Code postal et commune de l'ESMS *                                                                                                    |
| 9 chiffres                                                                                                    |                                                                                                    | Renseignez le code postal puis sélectionnez la commune dans la liste                                                                                                    |
| 690003702                                                                                                    | NY 0000 (000003703)                                                                                                    | 69200                                                                                                    |
| EHPAD IRENEE, BESSEN                                                                                                    | AT 69690 (690003702)                                                                                                    | Wénissieux (69200)                                                                                                    |
|                                                                                                    |                                                                                                    |                                                                                                    |
| Dans l                                                                                                    | e cas d'un code postal correspondar                                                                                                    | nt à plusieurs communes, Code postal et commune de l'ESMS *<br>Renseignez le code postal puis sélectionnez la commune dans la liste                                                                                                    |
|                                                                                                    | un r                                                                                                    | menu déroulant apparait :                                                                                                    |
|                                                                                                    |                                                                                                    | v                                                                                                    |
|                                                                                                    |                                                                                                    | Apchon (15400)<br>Cheylade (15400)                                                                                                    |
|                                                                                                    |                                                                                                    | Collandres (15400)<br>Le Claux (15400)                                                                                                    |
|                                                                                                    |                                                                                                    | Marchastel (15400)<br>Menet (15400)                                                                                                    |
|                                                                                                    |                                                                                                    | Riom-ès-Montagnes (15400)<br>Saint-Étienne de-Chomeil (15400)                                                                                                    |
|                                                                                                    |                                                                                                    | Saint-Hippolyte (15400)<br>Trizac (15400)                                                                                                    |
|                                                                                                    |                                                                                                    | Valette (15400)                                                                                                    |
|                                                                                                    | lastions so déploient si l'en répond                                                                                                    | " Qui » : ovomplos                                                                                                    |
| Cortaines a                                                                                                    |                                                                                                    | « Our », exemples                                                                                                    |
| Certaines q                                                                                                    |                                                                                                    | A Discontinue immédiate au antiquée que la churchure                                                                                                    |
| Certaines qu                                                                                                    | nation aux autorités administratives et judici                                                                                                    | <ul> <li>4. Dispositions immédiates ou envisagées par la structure</li> <li>4.1. Mesures immédiates prises par la structure :</li> </ul>                                                                                                    |
| Certaines qu<br>5. Inform<br>D'autres autor<br>© Oui O Non                                                                                                   | nation aux autorités administratives et judici                                                                                                    | iaires       4. Dispositions immédiates ou envisagées par la structure         4.1. Mesures immédiates prises par la structure :         Mesures portégar, accompagner ou soutenir les personnes victimes ou exposées. *                                                                                                    |
| Certaines qu<br>5. Inforr<br>D'autres autor<br>@ Oul O Non                                                                                                   | nation aux autorités administratives et judici                                                                                                    | 4. Dispositions immédiates ou envisagées par la structure         4.1. Mesures immédiates prises par la structure :         Mesures pour protéger, accompagner ou soutenir les personnes victimes ou exposées. *         Imou       Non         Non       Non concerné                                                                                                    |
| Certaines qu<br>5. Inform<br>D'autres autor<br>@ Oul O Non<br>Lesquelles? +<br>Orfet                                                                         | nation aux autorités administratives et judici<br>tés administratives que l'ARS ont-elles été informées ?*                                                                                                    | 4. Dispositions immédiates ou envisagées par la structure         4.1. Mesures immédiates prises par la structure :         Mesures pour protéger, accompagner ou soutenir les personnes victimes ou exposées. *         Toul       Non         Mesures pour protéger, accompagner ou soutenir les personnes victimes ou exposées : préciser +                                                                                                    |
| Certaines qu<br>5. Inforr<br>D'autres autor<br>© oui O Non<br>Lesquelles? +<br>O Préfet<br>O DETS                                                            | nation aux autorités administratives et judici<br>tés administratives que l'ARS ont-elles été informées ? *                                                                                                    | A. Dispositions immédiates ou envisagées par la structure     A.1. Mesures immédiates prises par la structure :     Mesures pour protéger, accompagner ou soutenir les personnes victimes ou exposées. *     Out Ono Non Concerné  Mesures pour protéger, accompagner ou soutenir les personnes victimes ou exposées : préciser *                                                                                                    |
| Certaines qu<br>5. Inforr<br>D'autres autor<br>@ Oui O Non<br>Lesquelles? +<br>O Préfet<br>Président d<br>D DETS<br>Autre                                    | nation aux autorités administratives et judici<br>tés administratives que l'ARS ont-elles été informées ?*                                                                                                    | 4. Dispositions immédiates ou envisagées par la structure         4.1. Mesures immédiates prises par la structure :         Mesures pour protéger, accompagner ou soutenir les personnes victimes ou exposées. *         Image: Out One One one one one one one one one one one o                                                                                                    |
| Certaines qu<br>5. Inform<br>D'autres autor<br>@ Oul O Non<br>Lesquelles? *<br>Orésident d<br>ODTS<br>Autre                                                  | nation aux autorités administratives et judici<br>tés administratives que l'ARS ont-elles été informées ? *                                                                                                    | A. Dispositions immédiates ou envisagées par la structure     A1. Mesures immédiates prises par la structure :     Mesures pour protéger, accompagner ou soutenir les personnes victimes ou exposées. *     Out On On One oncerné  Mesures pour protéger, accompagner ou soutenir les personnes victimes ou exposées : préciser *                                                                                                    |
| Certaines qu<br>5. Inforr<br>D'autres autor<br>© Oui O Non<br>Lesquelles? *<br>Oréstet<br>Président d<br>ODETS<br>Autre                                      | nation aux autorités administratives et judici<br>tés administratives que l'ARS ont-elles été informées ? *                                                                                                    | 4. Dispositions immédiates ou envisagées par la structure         41. Mesures immédiates prises par la structure :         Mesures pour protéger, accompagner ou soutenir les personnes victimes ou exposées. *         Doul       Non         Mesures pour protéger, accompagner ou soutenir les personnes victimes ou exposées : précliser *                                                                                                    |
| Certaines qu<br>5. Inform<br>D'autres autor<br>@ Oul O Non<br>Lesquelles? +<br>OPrésident d<br>DDETS<br>Autre<br>Les déclarat                                | nation aux autorités administratives et judici<br>tés administratives que l'ARS ont-elles été informées ?*                                                                                                    | iaires       4. Dispositions immédiates ou envisagées par la structure         4.1. Mesures immédiates prises par la structure :         Hesures pour protégar, accompagner ou soutenir les personnes victimes ou exposées. *         Image: Spoir protégar, accompagner ou soutenir les personnes victimes ou exposées : préciser *         Mesures pour protégar, accompagner ou soutenir les personnes victimes ou exposées : préciser *         Velles laissent la possibilité d'insérer des pièces jointes.                                                                                                    |
| Certaines qu<br>5. Inforr<br>D'autres autor<br>@ oul 0 Non<br>Lesquelles? *<br>0 Préfet<br>0 Préfet<br>0 poers<br>0 Autre<br>Les déclarat<br>Merci de ne     | nation aux autorités administratives et judici<br>tés administratives que l'ARS ont-elles été informées ? *<br>u conseil départemental                                                                               | iaires       4. Dispositions immédiates ou envisagées par la structure         4.1. Mesures immédiates prises par la structure :         Mesures pour protéger, accompagner ou soutenir les personnes victimes ou exposées.*         Image: Image: Image                  |
| Certaines qu<br>5. Inforr<br>D'autres autor<br>@ Oul O Non<br>Lesquelles? +<br>Orésident d<br>D DETS<br>Autre<br>Les déclarat<br>Merci de neu                | nation aux autorités administratives et judici<br>tés administratives que l'ARS ont-elles été informées ?*<br>u conseil départemental<br>cions pour contamination en légione<br>e pas dépasser 10 Mo par pièce joint | iaires       4. Dispositions immédiates ou envisagées par la structure         41. Mesures immédiates prises par la structure :         Mesures pour protéger, accompagner ou soutenir les personnes victimes ou exposées.*         Image: Image: Immediate: Image: Image: Im                  |
| Certaines qu<br>5. Inforr<br>D'autres autor<br>© oul o Non<br>Lesquelles? *<br>OPrésident d<br>DDETS<br>Autre<br>Les déclarat<br>Merci de neu                | ions pour contamination en légione<br>pas dépasser 10 Mo par pièce joint                                                                                                    | iaires       4. Dispositions immédiates ou envisagées par la structure         41. Mesures immédiates prises par la structure :       Hesures pour protéger, accompagner ou soutenir les personnes victimes ou exposées.*         Image: Image: Imag |
| Certaines qu<br>5. Inforr<br>D'autres autor<br>© oul o Non<br>Lesquelles? *<br>Prefet<br>Prefet<br>Prefet<br>O DDETS<br>Autre<br>Les déclarat<br>Merci de ne | ions pour contamination en légione<br>pas dépasser 10 Mo par pièce joint<br>Contamination supérieure à 1 000 t<br>Joindre tous les bulletins d'analyses (fa<br>Merci de joindre des résultats d'analyses ive         | iaires       4. Dispositions immédiates ou envisagées par la structure         41. Mesures immédiates prises par la structure :         Mesures pour protéger, accompagner ou soutenir les personnes victimes ou exposées.*         Image: Image: Immediate: Image: Image: Im                  |

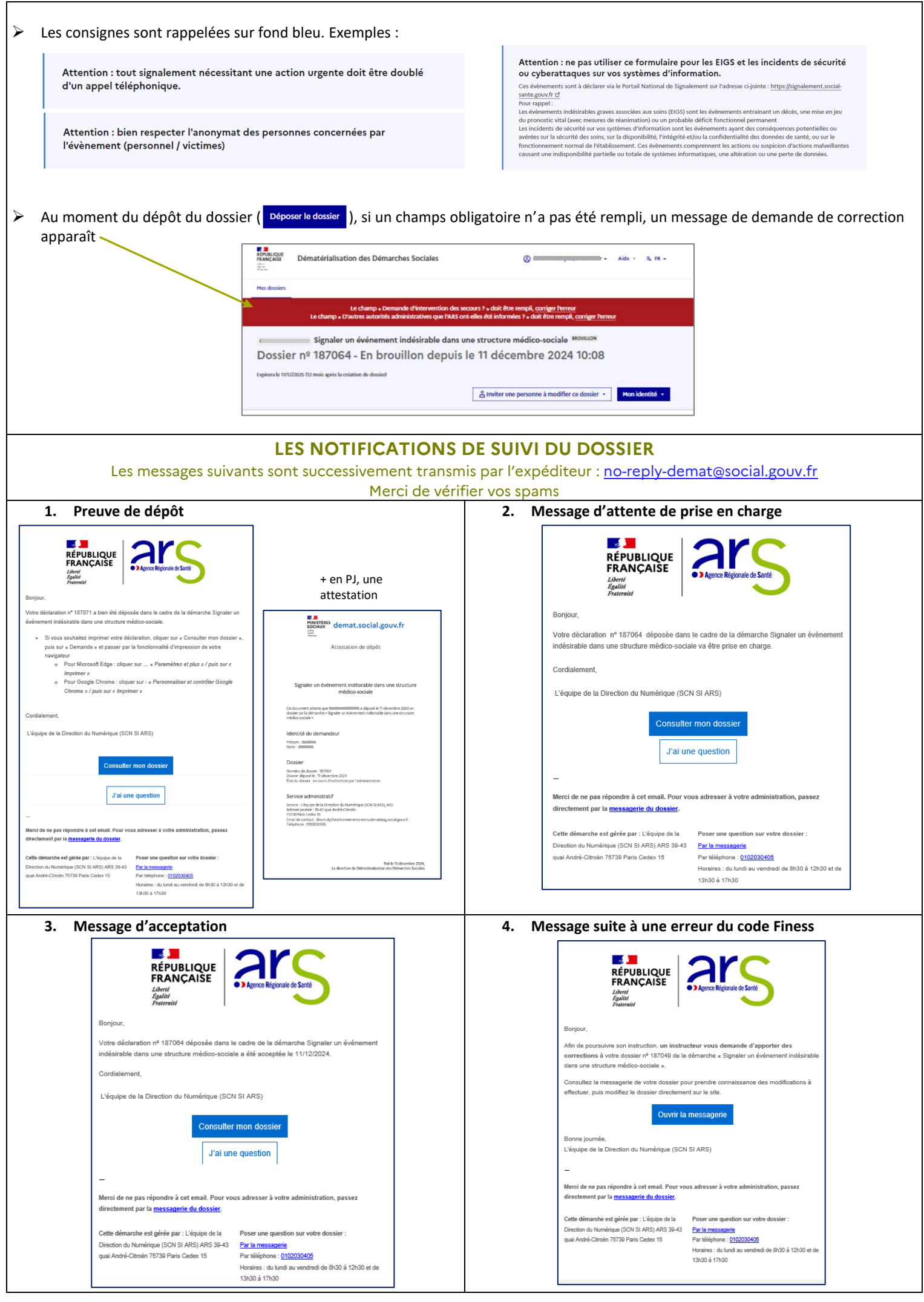

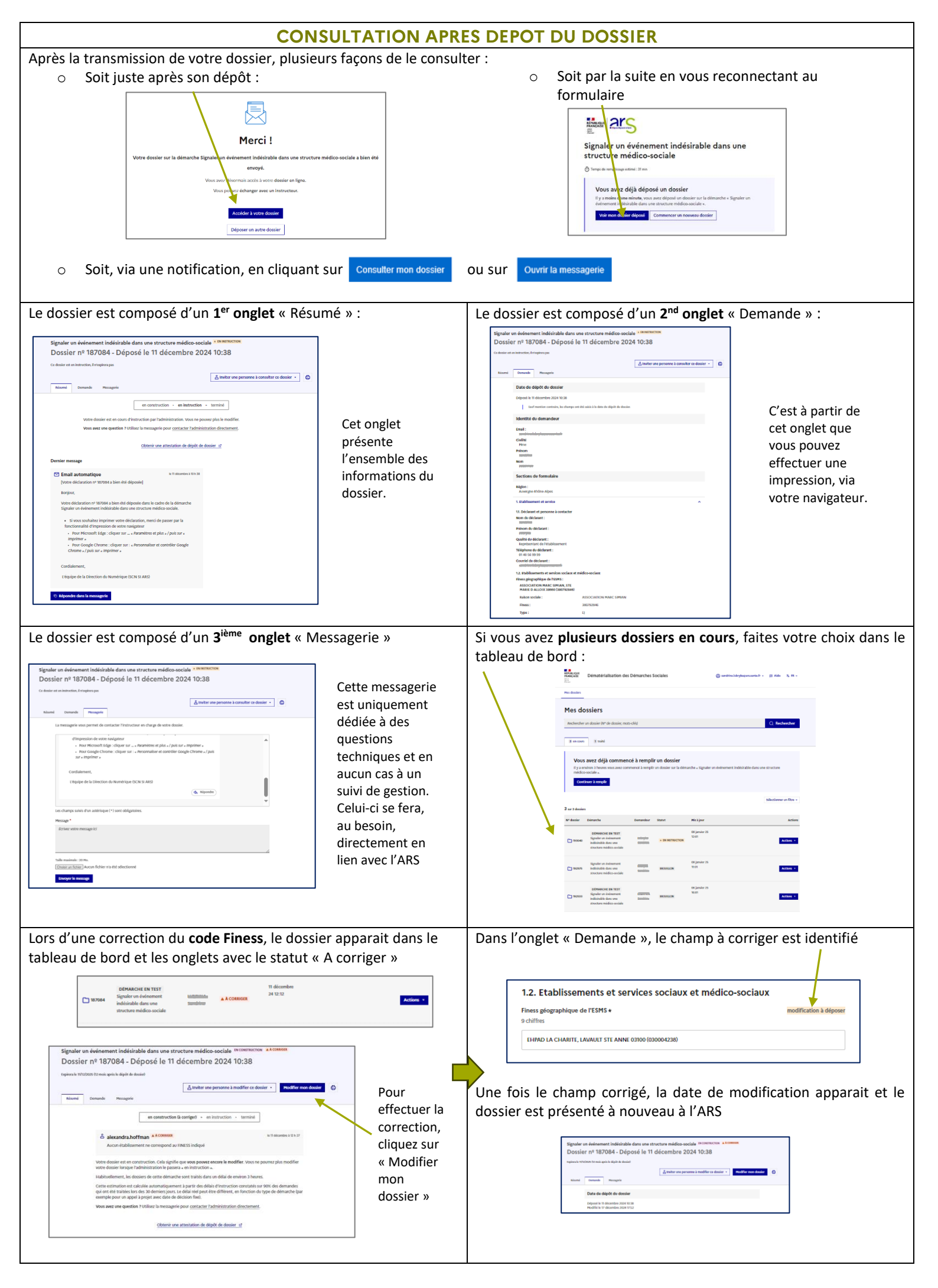